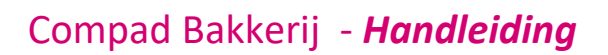

# **Exporteren** excel

#### **Document beheer**

| Versie | Datum           | Status     | Auteur(s)      | Opmerking |
|--------|-----------------|------------|----------------|-----------|
| 1.0    | 9 februari 2016 | Definitief | Carol Esmeijer |           |
|        |                 |            |                |           |

#### Inleiding

Compad Bakkerij biedt de mogelijkheid om gegevens bijvoorbeeld verkoop analyse, debiteuren of welke gegevens dan ook te exporteren naar Excel. Hierbij kunt u kiezen voor het originele formaat Excel (XLS), dat wil zeggen inclusief de opmaak of Tekst (txt) zonder opmaak. In het laatste formaat worden uitsluitende de data regels van een rapport geëxporteerd. Dit is ideaal wanneer u de gegevens wilt verwerken in bijvoorbeeld bijvoorbeeld voor het maken een kruistabel.

### Exporteren

Het exporteren van gegevens vanuit Compad Bakkerij als tekst bestand geschiedt bijna op dezelfde wijze als het afdrukken van het rapport zelf. Dat doet u middels de volgende procedure:

- 1. U gaat het onderhouden venster
- 2. Markeert de items die u wilt exporteren
- 3. Klik op de opdrachtknop afdrukken (Printer)
- 4. U selecteer het gewenste rapport
- 5. Kies middels de keuzelijst **Uitvoer** voor de optie *Tekst*
- 6. Klik op de opdrachtknop **Ok**
- 7. De software vraag aan u onder welke bestandsnaam het tekst bestand moet worden opgeslagen.

De bovenstaande standaard procedure zullen wij aan de hand van het exporteren van de omzet stap voor stap toelichten. Compad Bakkerij biedt de mogelijkheid om de gefactureerde producten voor een bepaalde afnemer te exporteren naar Excel (= Tekst). Hiervoor volgt u de volgende werkwijze:

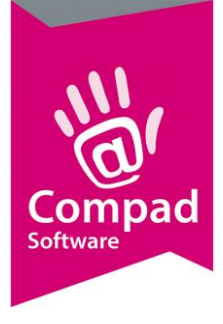

1. Ga naar Facturen | Facturen onderhouden

| Ø Fa                   | Facturen onderhouden                                                                                                    |                                                                                                    |                                                       |                      |                                  |                    | - • ×                                                        |  |  |  |  |
|------------------------|----------------------------------------------------------------------------------------------------|----------------------------------------------------------------------------------------------------|-------------------------------------------------------|----------------------|----------------------------------|--------------------|--------------------------------------------------------------|--|--|--|--|
| Fa                     | acturen onderho<br>Toevoegen, wijzigen en ver                                                                                                    |                                                                                                    |                                                       |                      |                                  |                    |                                                              |  |  |  |  |
| <u>S</u> tart<br>Eindd | Startdatum:     1-01-2015     Debiteur:     1     Brood nodig Stationsstraat<br>Stationsplein 2a       Ejnddatum:     31-12-2015     Bedrag:     334.95     7511 AB ENSCHEDE |                                                                                                    |                                                       |                      |                                  |                    |                                                              |  |  |  |  |
| Statu                  | Alle fakturen                                                                                                    | <b>▼</b>                                                                                             |                                                       |                      |                                  |                    |                                                              |  |  |  |  |
| B                      | Factuurn<br>5-001<br>4-001                                                                                                    | Factuurdatum         Gelever           31-12-2015         28-12-           27-12-2015         21-12- | tvan tot en met<br>2015 31-12-2015<br>2015 27-12-2015 | Type S<br>A D<br>A B | itatus<br>Doorgeboekt<br>Jetaald | Debiteur<br>1<br>1 | Debiteurnaam<br>Brood nodig Stations<br>Brood nodig Stations |  |  |  |  |
|                        | 1-001                                                                                                    | 20-12-2015 14-12-                                                                                    | 2015 20-12-2015                                       | A B                  | letaald                          | 1                  | Brood nodig Stations:                                        |  |  |  |  |
|                        |                                                                                                    |                                                                                                    |                                                       |                      |                                  |                    |                                                              |  |  |  |  |
| 4                      |                                                                                                    |                                                                                                    |                                                       |                      |                                  |                    | Þ                                                            |  |  |  |  |
| J                      | * 🛛 🕹 🖉                                                                                                    | ک 🛃 🗞                                                                                                | ي 🔶                                                   |                      | Toevoegen                        | Wijzigen           | <u>V</u> erwijderen                                          |  |  |  |  |
|                        |                                                                                                    |                                                                                                    |                                                       |                      |                                  | <u>E</u> inde      | Help                                                         |  |  |  |  |

- 2. Wanneer u in het venster Facturen onderhouden komt kiest u middels de keuzelijst **Status** voor de optie *Alle facturen*
- 3. Vervolgens kunt in het invoervak **Debiteur** het nummer van de afnemer opgeven waarvoor u de omzet wilt exporteren

| 🕈 Facturen                        | onderhouden                                                         |                          |                                        |                          |                                                      |                           |          | - • •                                                                |  |  |  |  |  |
|-----------------------------------|---------------------------------------------------------------------|--------------------------|----------------------------------------|--------------------------|------------------------------------------------------|---------------------------|----------|----------------------------------------------------------------------|--|--|--|--|--|
| Facture<br>Toevoege               | Facturen onderhouden<br>Toevoegen, wijzigen en verwijderen facturen |                          |                                        |                          |                                                      |                           |          |                                                                      |  |  |  |  |  |
| <u>S</u> tartdatum:<br>Einddatum: | 1-01-201<br>31-12-201                                               | 5 🗓 🖻                    | ebiteur: 1                             | 224.05                   | Brood nodig Sta<br>Stationsplein 2a<br>7511 AB ENSCH | ationsstraat<br>a<br>IFDE |          |                                                                      |  |  |  |  |  |
|                                   | Factuurnr F                                                         | actuurdatum              | Geleverd van                           | tot en met               | Туре                                                 | Status                    | Debiteur | Debiteurnaam                                                         |  |  |  |  |  |
| B                                 | 4-001<br>1-001                                                      | 27-12-2015<br>20-12-2015 | 20-12-2015<br>21-12-2015<br>14-12-2015 | 27-12-2015<br>20-12-2015 | A<br>A                                               | Betaald<br>Betaald        | 1        | Brood nodig Stations<br>Brood nodig Stations<br>Brood nodig Stations |  |  |  |  |  |
|                                   |                                                                     |                          |                                        |                          |                                                      |                           |          |                                                                      |  |  |  |  |  |
| •                                 |                                                                     | <b>.</b>                 |                                        |                          |                                                      | Tagyagaga                 | Wiitiga  | ▶<br>Verwiideren                                                     |  |  |  |  |  |
|                                   |                                                                     |                          |                                        | <                        |                                                      |                           |          | Help                                                                 |  |  |  |  |  |

4. Middels de **startdatum** kunt u de verstuurde facturen beperken vanaf een bepaalde periode.

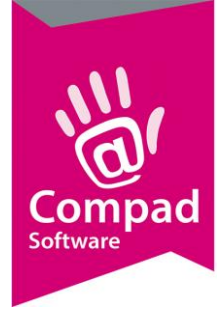

- 5. Middels de **Einddatum** kunt u de einddatum van de periode aangeven waarbinnen de facturen verstuurd zouden moeten zijn.
- 6. Klik op de opdrachtknop Meerdere markeren 🀱

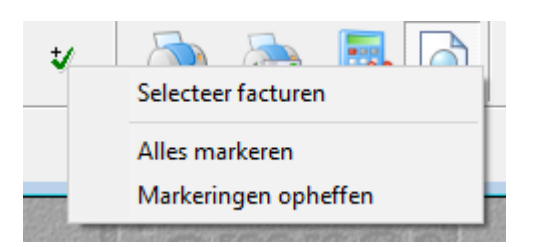

- 7. Kies voor de optie Alles markeren in het snelmenu
- 8. Klik op de opdrachtknop Printer 🎐

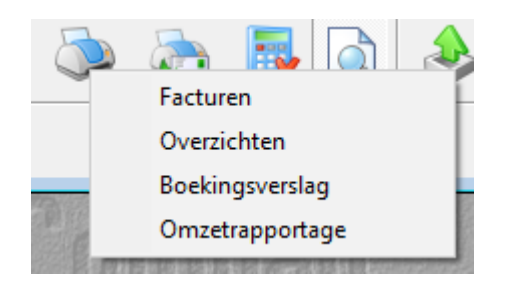

9. Kies middels het snelmenu voor de optie **Omzetrapportage.** Waarna het rapport keuzevenster wordt geactiveerd.

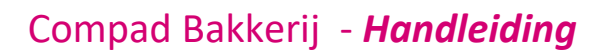

|    | Report (<br>Selecteren r                                                                                                    | options<br>apport layout                                                                                                    |                                                              |                                  |  |
|----|----------------------------------------------------------------------------------------------------|----------------------------------------------------------------------------------------------------|--------------------------------------------------------------|----------------------------------|--|
| 11 | Taal:<br>Uitvoer:<br>Sortering:                                                                                                    | Alle talen<br>Tekst<br>Geen sottering (afhankelijk sottering venster)                                                                                                    | ▼<br>▼<br>▼                                                  | ☐ Afdrukopties venster tonen<br> |  |
| 10 | Balansi Balansi Ba | Jone Egoda<br>Jones Jones<br>Jones Jones<br>Jones Jones<br>Jones<br>Jones | List<br>List<br>List<br>List<br>List<br>List<br>List<br>List |                                  |  |
|    |                                                                                                    |                                                                                                    |                                                              |                                  |  |

- 10. In het keuzevenster Rapport layout selecteert u voor het door u gewenste rapport bijvoorbeeld Standaard omzetanalyse t.b.v. Export
- 11. Kies in de keuzelijst **Uitvoer** voor de optie **Tekst**
- 12. Klik op de opdrachtknop Selecteren om de export te starten
- 13. De software vraagt aan u om een bestandsnaam en locatie in te geven.

#### **Tekst bestand openen in Excel**

Het tekst bestand dat Compad Bakkerij voor u heeft gemaakt is een zogenaamd kommagescheiden bestand dat u in Excel kunt openen door middel van de volgende werkwijze:

- 1. U Start Microsoft Excel
- 2. Kies voor de optie Bestand | Openen
- 3. Vervolgens kiest u de bestandslocatie en het bestand dat u eerder vanuit Compad Bakkerij heeft geëxporteerd.

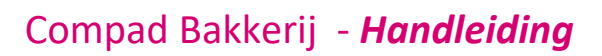

|                                                                              |              |             | webir          | ar.csv - Excel |                           |                        |               |              |                        |             |           |             | 1 🗉 -       |
|------------------------------------------------------------------------------|--------------|-------------|----------------|----------------|---------------------------|------------------------|---------------|--------------|------------------------|-------------|-----------|-------------|-------------|
| GEGE STARD START INVOLUEN PAOINA-INDELING FORMULLSP GEGE                     | EVENS        | ONTROLEREN  | I BEELD        | TEAM           |                           |                        |               |              |                        |             |           | compad son  | ware   Caro |
| 👔 Van Access 📄 📄 👘 🗷 Verbindingen                                            | ¢1 3         |             | Wissen         |                |                           | •                      | $\rightarrow$ | ∃ <b>→</b> □ |                        | =2          | -         |             |             |
| 🕼 Van web                                                                    | ALC: N       |             | 🏹 Opnieuw toep |                | <b>7</b>                  |                        |               |              | 1111                   |             |           |             |             |
| Van tekst honnen z verhindingen verniernen z G. Koppelingen bewerken         | AL SOME      | nen inter   | 🔽 Geavanceerd  | kolommen       | Flash Dupli<br>Fill venvi | icaten Gegev<br>ideren | vensvalidatie | e samenvoe   | gen wat-als<br>analyse | s- Kelaties | Groeperen | vegroeperen | Suptotaal   |
| Externe gegevens ophalen Verbindingen                                        |              | Sorteren en | filteren       |                |                           | Hulpmidde              | elen voor geo | aevens       |                        |             |           | Overzicht   |             |
|                                                                              |              |             |                |                |                           |                        |               |              |                        |             |           |             |             |
| A1 • : X 		 Jx Tarwe," ","Brood nodig Station:                               | sstraat","20 | ).00","€    | 35.80"         |                |                           |                        |               |              |                        |             |           |             |             |
| A B C D E F G                                                                | н            | 1           | J H            | L              | м                         | N                      | 0             | Р            | Q                      | R           | s         | т           | U           |
| <ol> <li>Tarwe," ","Brood nodig Stationsstraat","20.00","€ 35.80"</li> </ol> |              |             |                |                |                           |                        |               |              |                        |             |           |             |             |
| 2 Tarwe vloer," ","Brood nodig Stationsstraat","20.00","€ 36.80"             |              |             |                |                |                           |                        |               |              |                        |             |           |             |             |
| 3 Tarwe vioer sesam," ","Brood nodig Stationsstraat","9.00","€ 1             | 7.01"        |             |                |                |                           |                        |               |              |                        |             |           |             |             |
| 4 Wit," "," Brood nodig Stationsstraat","50.00","€ 108.50"                   |              |             |                |                |                           |                        |               |              |                        |             |           |             |             |
| 5 Wit vloer, ' ", "Brood nodig Stationsstraat", "20.00", "€ 48.20"           |              |             |                |                |                           |                        |               |              |                        |             |           |             |             |
| 6 Wit vloer maanzaad," ","Brood nodig Stationsstraat","20.00","€             | 48.20"       |             |                |                |                           |                        |               |              |                        |             |           |             |             |
| 7 Wit vioer sesam," ","Brood nodig Stationsstraat","9.00","€ 21.6            | 59"          |             |                |                |                           |                        |               |              |                        |             |           |             |             |
| 8 Tarwe," ","Brood nodig Stationsstraat","20.00","€ 35.00"                   |              |             |                |                |                           |                        |               |              |                        |             |           |             |             |
| 9 Tarwe," ","Brood nodig Stationsstraat","20.00","€ 35.00"                   |              |             |                |                |                           |                        |               |              |                        |             |           |             |             |
| 10 Tarwe," ","Brood nodig Stationsstraat","20.00","€ 35.00"                  |              |             |                |                |                           |                        |               |              |                        |             |           |             |             |
| 11 Tarwe," ","Brood nodig Stationsstraat","20.00","€ 35.00"                  |              |             |                |                |                           |                        |               |              |                        |             |           |             |             |
| 12 Tarwe," ","Brood nodig Stationsstraat","20.00","€ 35.00"                  |              |             |                |                |                           |                        |               |              |                        |             |           |             |             |
| 13 Tarwe," ","Brood nodig Stationsstraat","20.00","€ 35.00"                  |              |             |                |                |                           |                        |               |              |                        |             |           |             |             |
| 14 Tarwe," ","Brood nodig Stationsstraat","20.00","€ 35.00"                  |              |             |                |                |                           |                        |               |              |                        |             |           |             |             |
| 15 Tarwe vloer," ","Brood nodig Stationsstraat","20.00","€ 36.80"            |              |             |                |                |                           |                        |               |              |                        |             |           |             |             |
| 16 Tarwe vloer," ","Brood nodig Stationsstraat","20.00","€ 36.80"            |              |             |                |                |                           |                        |               |              |                        |             |           |             |             |
| 17 Tarwe violer," ","Brood nodig Stationsstraat","20.00","€ 36.80"           |              |             |                |                |                           |                        |               |              |                        |             |           |             |             |
| 18 Tarwe vloer," ","Brood nodig Stationsstraat","20.00","€ 36.80"            |              |             |                |                |                           |                        |               |              |                        |             |           |             |             |
| 19 Tarwe vloer," ","Brood nodig Stationsstraat","20.00","€ 36.80"            |              |             |                |                |                           |                        |               |              |                        |             |           |             |             |
| 20 Tarwe vloer," ","Brood nodig Stationsstraat","20.00","€ 36.80"            |              |             |                |                |                           |                        |               |              |                        |             |           |             |             |
| 21 Tarwe vloer," ","Brood nodig Stationsstraat","20.00","€ 36.80"            |              |             |                |                |                           |                        |               |              |                        |             |           |             |             |
| 22 Tarwe vloer sesam," ","Brood nodig Stationsstraat","9.00","€ 1            | 7.01"        |             |                |                |                           |                        |               |              |                        |             |           |             |             |
| 23 Tarwe vioer sesam," ","Brood nodig Stationsstraat","9.00","€ 1            | 7.01"        |             |                |                |                           |                        |               |              |                        |             |           |             |             |
| 24 Tarwe vloer sesam," ","Brood nodig Stationsstraat","9.00","€ 1            | 7.01"        |             |                |                |                           |                        |               |              |                        |             |           |             |             |
| 25 Tarwe vloer sesam," ","Brood nodig Stationsstraat","9.00","€ 1            | 7.01"        |             |                |                |                           |                        |               |              |                        |             |           |             |             |
| 26 Tarwe vloer sesam," ","Brood nodig Stationsstraat","9.00","€ 1            | 7.01"        |             |                |                |                           |                        |               |              |                        |             |           |             |             |
| 27 Tarwe vioer sesam," ","Brood nodig Stationsstraat","9.00","€ 1            | 7.01"        |             |                |                |                           |                        |               |              |                        |             |           |             |             |
| ↔ webinar (+)                                                                |              |             |                |                |                           |                        |               |              |                        |             |           |             |             |
|                                                                              |              |             |                |                |                           |                        |               |              |                        |             |           |             |             |

- 4. U klik op de eerste kolom (Kolom A) in uw Excel werkblad
- 5. Vervolgens klikt u op de het tabblad Gegevens

Softwar

6. Daarna klikt u op de opdrachtknop Tekst naar kolommen

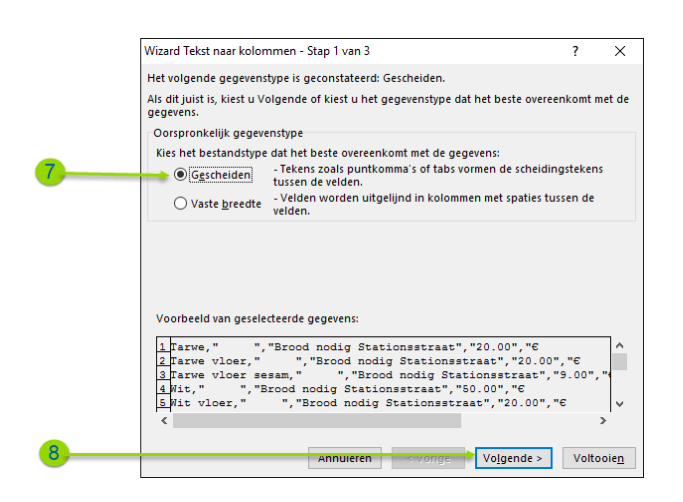

- 7. In het venster Wizard tekst naar kolommen kiest u in stap 1 voor de optie Gescheiden
- 8. Klik op de opdrachtknop **Volgende** om naar stap 2 van de wizard te gaan.

| Compad<br>Software |
|--------------------|
|                    |

| Wizard Tekst naar kolor                                             | nmen - Stan 2 van 3                                                                                                    | 2                                                  | ×              |
|---------------------------------------------------------------------|----------------------------------------------------------------------------------------------------|----------------------------------------------------|----------------|
| Wizard Tekst flaar kolor                                            | ninen - Stap z van S                                                                                                    |                                                    | ^              |
| In dit venster kunt u op<br>kunt u zien welke invlo                 | geven welke scheidingstekens voorkomen in uw<br>ed uw instellingen hebben op de tekst.                                                             | / tekst. In het vo                                 | orbeeld        |
| Scheidingstekens<br>Tab<br>Puntkomma<br>Komma<br>Spatie<br>Overige: | <u>D</u> ubbele scheidingstekens als één beschou T <u>e</u> kstindicator:                                                                          | wen                                                |                |
| -Voorbeeld v <u>a</u> n gegeve                                      | ns                                                                                                    |                                                    |                |
| Tarwe<br>Tarwe vloer<br>Tarwe vloer sese<br>Wit<br>Wit vloer        | Brood nodig Stationsstraat<br>Brood nodig Stationsstraat<br>Brood nodig Stationsstraat<br>Brood nodig Stationsstraat<br>Brood nodig Stationsstraat | 20.00 E<br>20.00 E<br>9.00 E<br>50.00 E<br>20.00 E | ^<br>~         |
|                                                                     |                                                                                                    |                                                    | -              |
|                                                                     | Annuleren < <u>V</u> orige Vo <u>l</u> ge                                                                                                    | nde > Volt                                         | tooie <u>n</u> |

- 9. In bij de optie alle scheidingstekst uit behalve het scheidingsteken Komma
- 10. U kunt eventueel middels de opdrachtknop **Volgende** het formaat van de kolommen verder vastleggen. Maar u kunt ook op de opdrachtknop **Voltooien** klikken
- 11. Het resultaat is dat Microsoft Excel de tekstregels die door Compad Bakkerij zijn geëxporteerd heeft verdeeld in de verschillende kolommen binnen uw Excel werkblad.

| x        | 🗄 🕤 🖓 🖓 🖓                                                                           |                                        |                                  |                          | webina                                               | r.csv - Excel          |                        |                                      |                              |                          |                      |            |           |             | ? 🗈 -        | - 🗆           | ×    |
|----------|-------------------------------------------------------------------------------------|----------------------------------------|----------------------------------|--------------------------|------------------------------------------------------|------------------------|------------------------|--------------------------------------|------------------------------|--------------------------|----------------------|------------|-----------|-------------|--------------|---------------|------|
| BES      | TAND START INVOE                                                                    | GEN PAGINA-INDELING FORMULES GEGEV     | /ENS C                           | ONTROLEREN               | N BEELD T                                            | EAM                    |                        |                                      |                              |                          |                      |            |           | Compad So   | tware   Caro | ol Esmeije    | er 🔻 |
| Cà<br>Cà | Van Access<br>Van web<br>Van andere<br>Van tekst bronnen v<br>Externe gegevens opha | Bestande<br>klies<br>vernieuwen<br>ken | 2↓ <mark>Z A</mark><br>Z↓ Sorter | en Filter<br>Sorteren en | ₩ Wissen<br>Gonieuw toep.<br>Geavanceerd<br>filteren | Tekst naar<br>kolommen | Flash Dup<br>Fill verv | olicaten Geg<br>vijderen<br>Hulpmide | evensvalidat<br>delen voor g | ie Samenvoege<br>egevens | n Wat-als<br>analyse | - Relaties | Groeperen | Degroeperer | 1 Subtotaal  | *9<br>-9<br>6 | ^    |
| Δ.       | 1 v : 🗙                                                                             | fr Tanve                               |                                  |                          |                                                      |                        |                        |                                      |                              |                          |                      |            |           |             |              |               |      |
|          |                                                                                     |                                        | D                                | E                        | E G                                                  |                        |                        | 1                                    | ĸ                            |                          | м                    | N          | 0         | P           | 0            | P             |      |
| 1        | Tarwe                                                                               | Brood podig Stationsstraat             | 20                               | £ 35.80                  |                                                      |                        |                        |                                      |                              |                          |                      |            |           |             | 4            |               | ٦F   |
| 2        | Tarwe vloer                                                                         | Brood nodig Stationsstraat             | 20                               | € 36.80                  |                                                      |                        |                        |                                      |                              |                          |                      |            |           |             |              |               |      |
| 3        | Tarwe vloer sesam                                                                   | Brood nodig Stationsstraat             | 9                                | €17.01                   |                                                      |                        |                        |                                      |                              |                          |                      |            |           |             |              |               |      |
| 4        | Wit                                                                                 | Brood nodig Stationsstraat             | 50                               | € 108.50                 |                                                      |                        |                        |                                      |                              |                          |                      |            |           |             |              |               |      |
| 5        | Wit vloer                                                                           | Brood nodig Stationsstraat             | 20                               | €48.20                   |                                                      |                        |                        |                                      |                              |                          |                      |            |           |             |              |               |      |
| 6        | Wit vloer maanzaad                                                                  | Brood nodig Stationsstraat             | 20                               | €48.20                   |                                                      |                        |                        |                                      |                              |                          |                      |            |           |             |              |               |      |
| 7        | Wit vloer sesam                                                                     | Brood nodig Stationsstraat             | 9                                | € 21.69                  |                                                      |                        |                        |                                      |                              |                          |                      |            |           |             |              |               |      |
| 8        | Tarwe                                                                               | Brood nodig Stationsstraat             | 20                               | € 35.00                  |                                                      |                        |                        |                                      |                              |                          |                      |            |           |             |              |               |      |
| 9        | Tarwe                                                                               | Brood nodig Stationsstraat             | 20                               | € 35.00                  |                                                      |                        |                        |                                      |                              |                          |                      |            |           |             |              |               |      |
| 10       | Tarwe                                                                               | Brood nodig Stationsstraat             | 20                               | € 35.00                  |                                                      |                        |                        |                                      |                              |                          |                      |            |           |             |              |               |      |
| 11       | Tarwe                                                                               | Brood nodig Stationsstraat             | 20                               | € 35.00                  |                                                      |                        |                        |                                      |                              |                          |                      |            |           |             |              |               |      |
| 12       | Tarwe                                                                               | Brood nodig Stationsstraat             | 20                               | € 35.00                  |                                                      |                        |                        |                                      |                              |                          |                      |            |           |             |              |               |      |
| 13       | Tarwe                                                                               | Brood nodig Stationsstraat             | 20                               | € 35.00                  |                                                      |                        |                        |                                      |                              |                          |                      |            |           |             |              |               |      |
| 14       | Tarwe                                                                               | Brood nodig Stationsstraat             | 20                               | € 35.00                  |                                                      |                        |                        |                                      |                              |                          |                      |            |           |             |              |               |      |
| 15       | Tarwe vloer                                                                         | Brood nodig Stationsstraat             | 20                               | € 36.80                  |                                                      |                        |                        |                                      |                              |                          |                      |            |           |             |              |               |      |
| 16       | Tarwe vloer                                                                         | Brood nodig Stationsstraat             | 20                               | € 36.80                  |                                                      |                        |                        |                                      |                              |                          |                      |            |           |             |              |               |      |
| 17       | Tarwe vloer                                                                         | Brood nodig Stationsstraat             | 20                               | € 36.80                  |                                                      |                        |                        |                                      |                              |                          |                      |            |           |             |              |               |      |
| 18       | Tarwe vloer                                                                         | Brood nodig Stationsstraat             | 20                               | € 36.80                  |                                                      |                        |                        |                                      |                              |                          |                      |            |           |             |              |               |      |
| 19       | Tarwe vloer                                                                         | Brood nodig Stationsstraat             | 20                               | € 36.80                  |                                                      |                        |                        |                                      |                              |                          |                      |            |           |             |              |               |      |
| 20       | Tarwe vloer                                                                         | Brood nodig Stationsstraat             | 20                               | € 36.80                  |                                                      |                        |                        |                                      |                              |                          |                      |            |           |             |              |               |      |
| 21       | Tarwe vloer                                                                         | Brood nodig Stationsstraat             | 20                               | € 36.80                  |                                                      |                        |                        |                                      |                              |                          |                      |            |           |             |              |               |      |
| 22       | Tarwe vloer sesam                                                                   | Brood nodig Stationsstraat             | 9                                | € 17.01                  |                                                      |                        |                        |                                      |                              |                          |                      |            |           |             |              |               |      |
| 23       | Tarwe vloer sesam                                                                   | Brood nodig Stationsstraat             | 9                                | € 17.01                  |                                                      |                        |                        |                                      |                              |                          |                      |            |           |             |              |               |      |
| 24       | Tarwe vloer sesam                                                                   | Brood nodig Stationsstraat             | 9                                | €17.01                   |                                                      |                        |                        |                                      |                              |                          |                      |            |           |             |              |               |      |
| 25       | Tarwe vloer sesam                                                                   | Brood nodig Stationsstraat             | 9                                | €17.01                   |                                                      |                        |                        |                                      |                              |                          |                      |            |           |             |              |               |      |
| 26       | Tarwe vloer sesam                                                                   | Brood nodig Stationsstraat             | 9                                | €17.01                   |                                                      |                        |                        |                                      |                              |                          |                      |            |           |             |              |               |      |
| 27       | Tarwe vloer sesam                                                                   | Brood nodig Stationsstraat             | 9                                | €17.01                   |                                                      |                        |                        |                                      |                              |                          |                      |            |           |             |              |               | -    |
|          | ← → webinar                                                                         | ÷                                      |                                  |                          |                                                      |                        |                        | -                                    |                              |                          |                      |            |           |             |              |               | Þ    |
| GEF      | REED                                                                                |                                        |                                  |                          |                                                      |                        |                        |                                      |                              |                          | AANTAL: 77           | · · ·      | E F       |             |              | + 100         | %    |

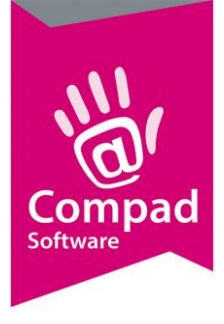

#### Aanpassen export gegevens

Dankzij de ontwerpstudio is het mogelijk om het rapport dat wordt geëxporteerd of wordt afgedrukt geheel naar eigen wens in te delen. De rapporten kunt u via **Beheer | Rapport layout** manager geheel naar eigen wens aanvullen.